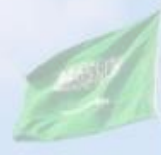

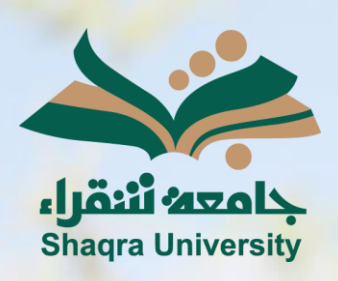

## الدليل الإرشادي لنظام التعليم الإلكتروني الدخول إلى النظام

IT III

الإصدار الأول 1445 هـ - 2024 م

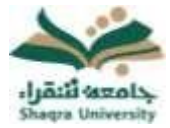

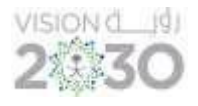

## الدخول إلى النظام

## للوصول إلى درجاتك على النظام في الواجبات والاختبارات وجميع الأنشطة المرتبطة بالمقررات اتبع الآتي:

- للدخول على نظام التعليم الإلكتروني اتبع الآتي:

1. قم بتشغيل المتصفح ثم انقر على الرابط <u>https://lms.su.edu.sa/</u> لتظهر لك الشاشة التالية:

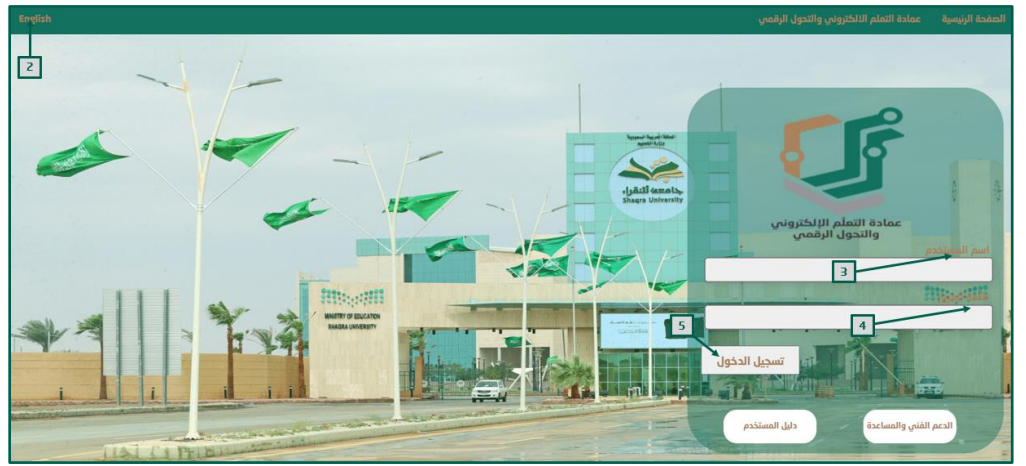

لتفيير لغة النظام من صفحة الدخول قم بالضغط على خيار اللغة الموجود أعلى يسار الصفحة.
ادخل اسم المستخدم في المكان المحدد.

\*<u>ملاحظة:</u> بيانات الدخول على نظام التعليم الإلكتروني هي نفس بيانات الدخول على بوابة النظام الأكاديمي (Edugate). حيث يكون اسم المستخدم للنظام (الرقم الجامعي).

- ادخل كلمة المرور في خانة كلمة المرور.
  - انقر على "تسجيلُ الدخول".

في حال واجهت مشكلة في الدخول إلى النظام، أو احتجت لمساعدة يمكنك التواصل مباشرة مع فريق الدعم الفني عبر نظام (<u>معك</u>) وذلك بالضغط على أيقونة (<u>الدعم الفني والمساعدة</u>).

للحصول على تعليمات وإرشادات لاستخدام نظام التعليم الإلكتروني اضغط على أيقونة (دليل المستخدم).

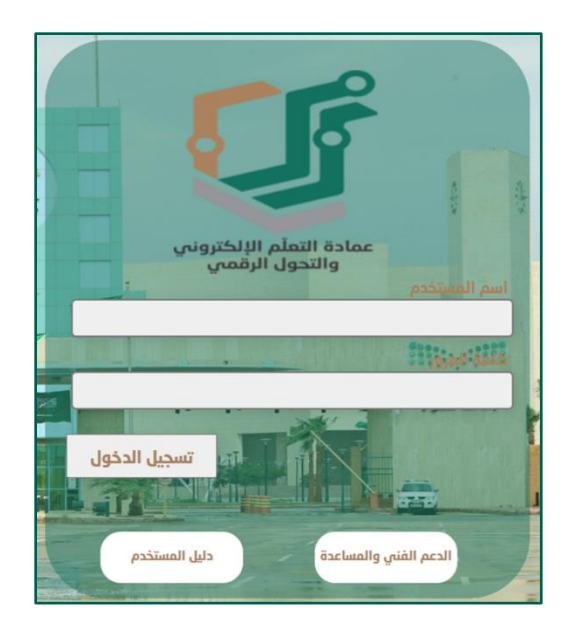